ドライバの更新

Windows ME

ドライバソフトがバージョンアップされた時に、最新のドライバに更新(入れ替え)する必要があります。

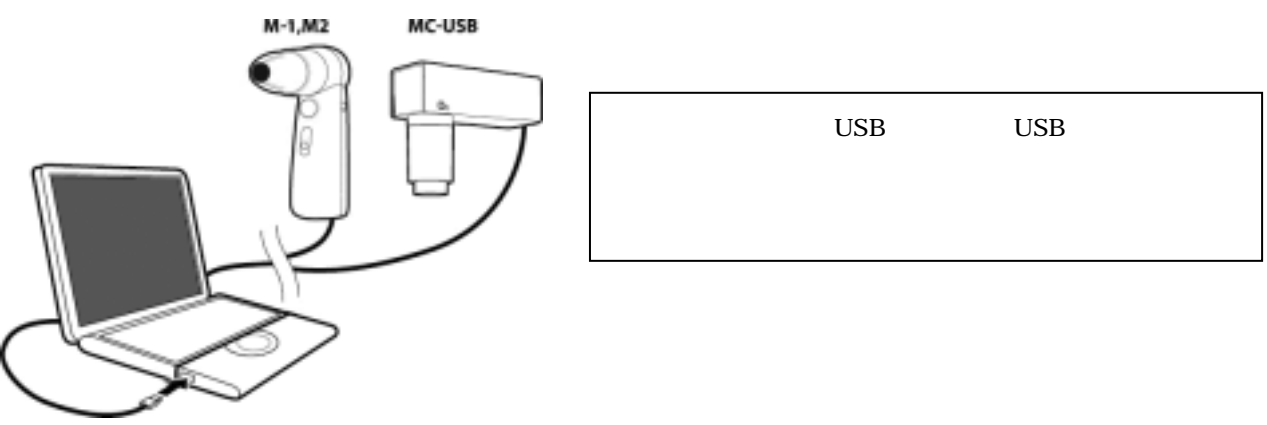

ここでは、ドライバの更新の仕方について説明します。

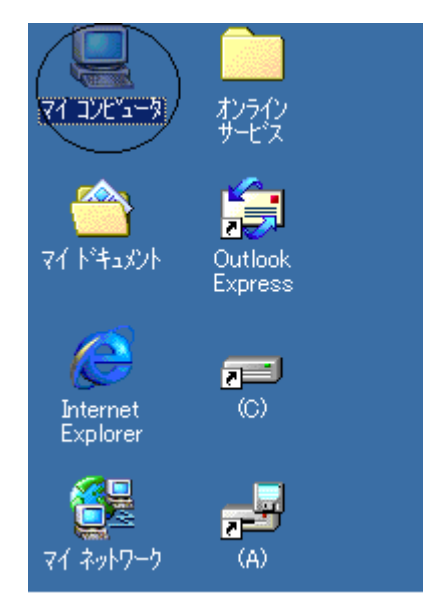

デスクトップ(パソコン画面)のマイコンピュータをダブルクリックしてください。 注意:コンピュータシステムによって表示される画面は変わりますが、通常画面左上が多いようです。

マイコンピュータをダブルクリックしますと,以下のウィンドウが表示されます。 コントロールパネルをダブルクリックしてください。

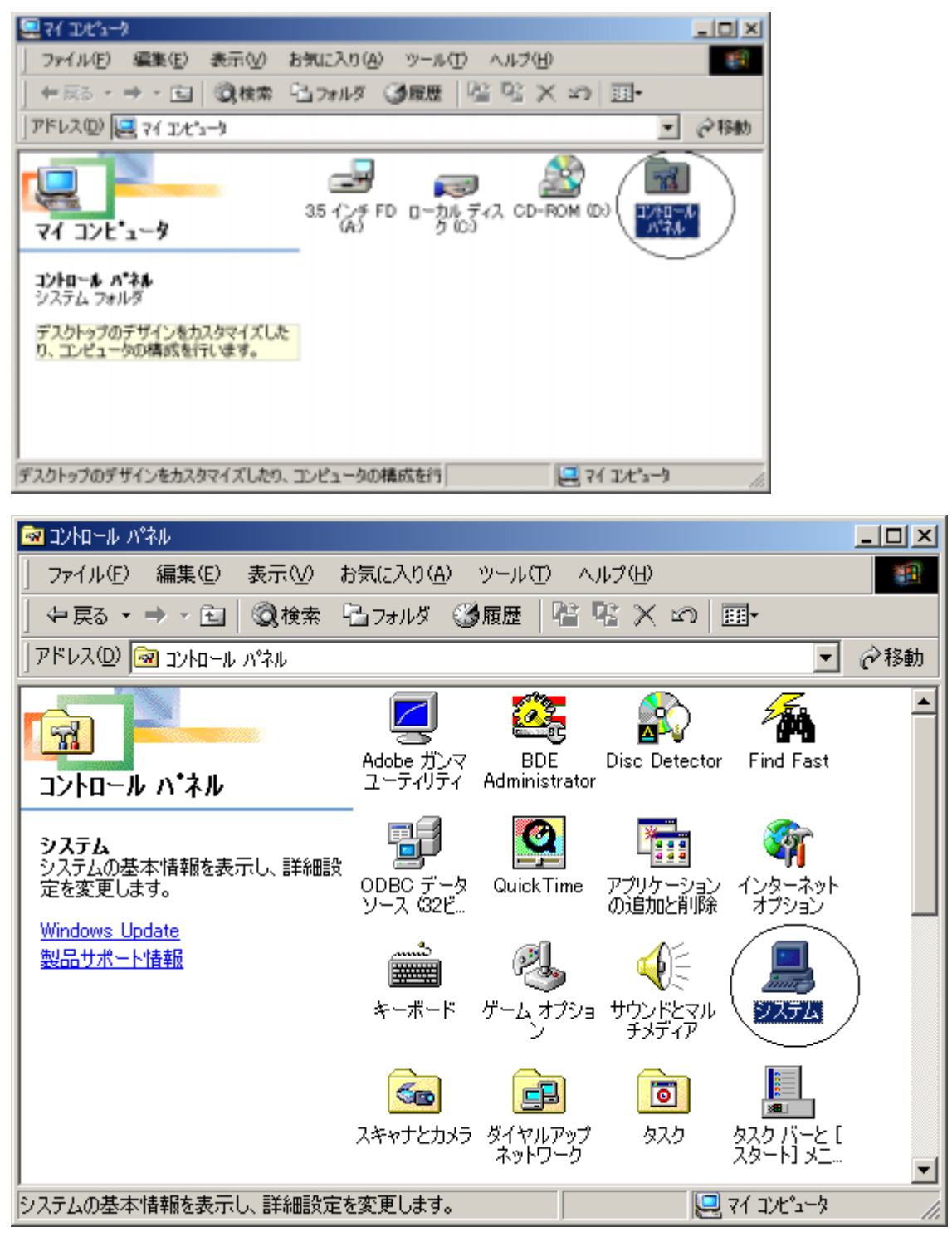

次にシステムをダブルクリックします。ダブルクリックしますと以下の画面が表示されます。

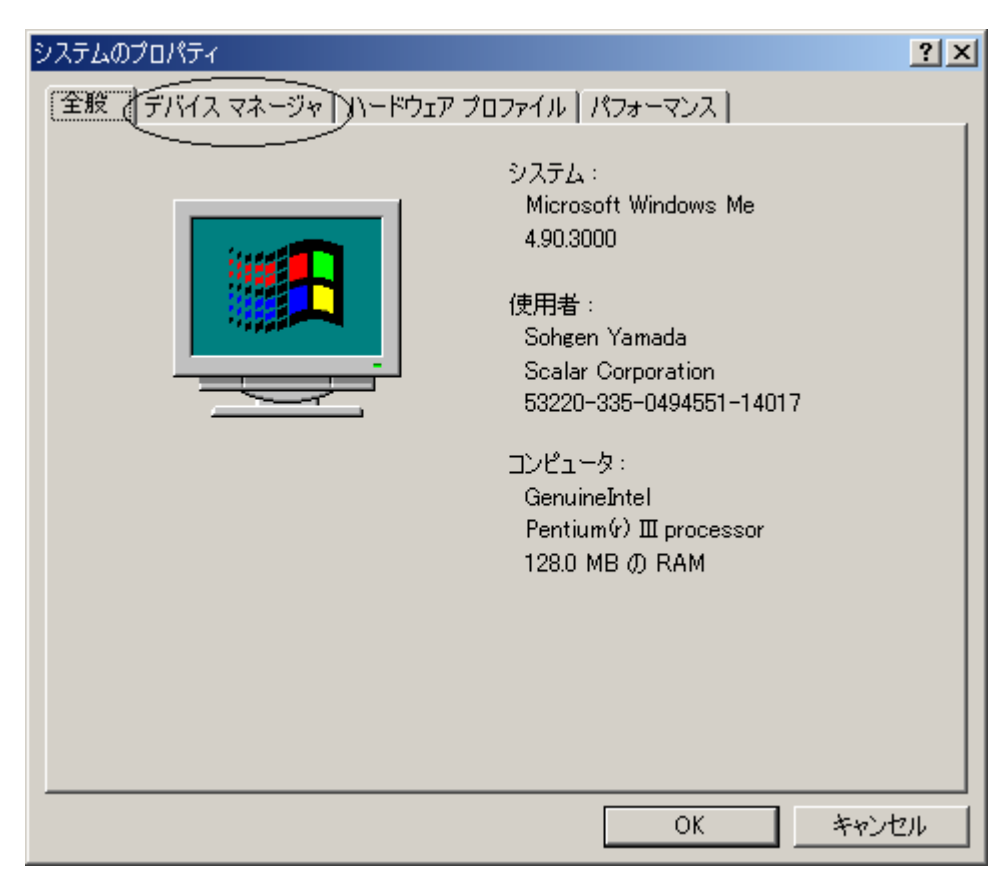

次にデバイスマネージャタブ(円で囲まれている部分)をクリックします。

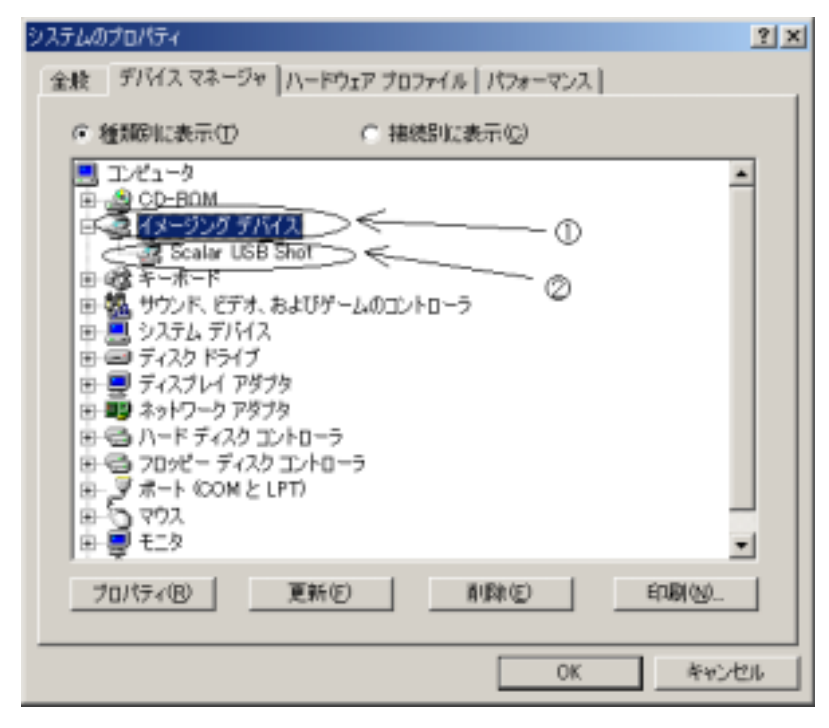

次に**イメージングデバイス**( 部分)をダブルクリックします。 Scalar USB Shot というドライバ名称が表示されます。

| Scalar USB Shotのプロパティ                                                 | ? X   |
|-----------------------------------------------------------------------|-------|
| 全般(ドライバ)                                                              |       |
| Scalar USB Shot                                                       |       |
| デバイスの種類: イメージング デバイス<br>製造元: Divio<br>Divioですてのパージョン・ (集報な)           |       |
| 「デバイスの状態」                                                             |       |
| このデバイスは正常に動作しています。                                                    |       |
| デバイスの使用<br>「このハードウェア ブロファイルで使用不可にする(D))<br>「すべてのハードウェア プロファイルで使用する(E) |       |
| OKキャン                                                                 | ียม 🛛 |

次に Scalar USB Shot ( 部分)をダブルクリックします。以下の画面が表示されます。

次に**ドライバ**タブ(円で囲まれている部分)をクリックします。

| Scalar USB Shotのプロパティ                                                                                                   | ? ×          |
|----------------------------------------------------------------------------------------------------|--------------|
| 全般ドライバ                                                                                                    |              |
| Scalar USB Shot                                                                                                    |              |
| ーー                                                                                                    |              |
| デジタル署名者: 署名なし                                                                                                    |              |
| このデバイス用に読み込まれているドライバ ファイルの詳細を表示するには、 [ド<br>イバ ファイルの詳細] をクリックしてください。このデバイス用のドライバ ファイルを<br>更新するには、 [ドライバの更新] をクリックしてください。 | 5            |
|                                                                                                    |              |
|                                                                                                    |              |
| ドライバ ファイルの詳細(①) ドライバの更新(①)                                                                                              | $\mathbb{D}$ |
| OK                                                                                                    | ١            |

次にドライバの更新(U)ボタンをクリックします。以下の画面が表示されます。

| デバイスドライバの更新ウィザート | ۲                                                                             |
|------------------|-------------------------------------------------------------------------------|
|                  | 次のデバイス用の更新されたドライバを検索します :<br>Scalar USB Shot                                  |
|                  | 夏新されたドライバを自動的に検索して、現在使用されているドライ<br>パと置き換えることができます。また、ほかのドライバを指定することもで<br>きます。 |
| S. 😞             | オプションを選択してください。                                                               |
|                  | ○ 通切なドライバを自動的に検索する(推奨)(A)                                                     |
| <u> </u>         | ● 下ライバの場所を指定する (詳しい知識のある方向け)(型)                                               |
|                  | ©                                                                             |
|                  | 〈 戻る(図) (次へ > キャンセル                                                           |

次に検索方法を指定します。**ドライバの場所を指定する**……を選択します。() 選択後、**次へ**をクリックします。()

| デバイス ドライバの           | )更新ウィザード                                       |                             |                             |                         |
|----------------------|------------------------------------------------|-----------------------------|-----------------------------|-------------------------|
| ハー <br>ディ<br>リック     | ドウェアの製造元とモデルを渋<br>スクの使用] をクリックしてくだ<br>してください。  | 羀択してください。ディス<br>さい。更新されたドライ | ,クに更新されたドライ)<br>バをインストールする( | パがある場合は、<br>こは、 D次へ] をク |
| モデル( <u>D</u> ):     |                                                |                             |                             |                         |
| Scalar USB S         | not バージョン 2.18 L 1-10-                         | 2000]                       |                             |                         |
| ● 互換性のある<br>● すべてのハー | るハードウェアを表示( <u>C</u> )<br>・ドウェアを表示( <u>A</u> ) |                             | जिंग                        | スク使用(山)                 |
|                      |                                                | < 戻る( <u>B</u> )            | 次< >                        | キャンセル                   |

次に**ディスク使用(H)**ボタンをクリックしてください。

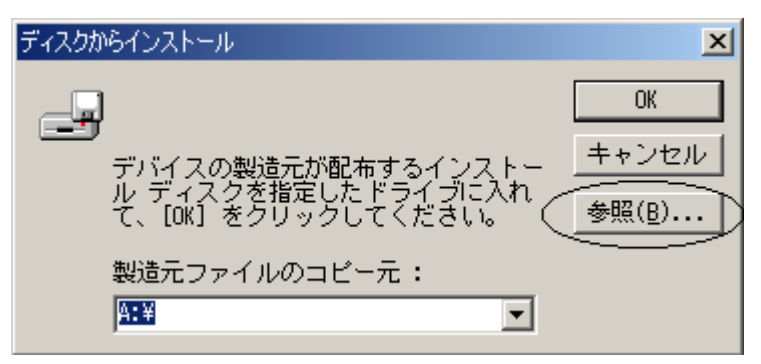

上記画面が表示されましたら、参照(B)ボタンをクリックしてください。

| 猒                 |                                    | <u>? ×</u>               |
|-------------------|------------------------------------|--------------------------|
| ファイル名(N):<br>Minf | フォルダ(E):<br>C:¥My Documents¥Driver | OK<br>キャンセル<br>ネットワーク(E) |
|                   | ドライブ型:<br>□ c:                     | )                        |

次にドライバが在る場所を指定します。ここでは CD-ROM にあるものとします。

ドライブ(V)のボタンをクリックします。(円で囲まれている部分)

クリックしますと、各ドライブが表示されますのでドライブを選択します。

ここでは、CD-ROM ドライブe:を選択するものとします。下記画面が表示されます。

| 聞く                                  |                                                  | <u>? ×</u>               |
|-------------------------------------|--------------------------------------------------|--------------------------|
| ファイル名(N):<br>Pcam2.inf<br>Pcam2.inf | フォルダ(E):<br>E:¥USB Shot Ver1.31¥Wi¥Driver<br>e:¥ | OK<br>キャンセル<br>ネットワーク(E) |
|                                     | ドライブ <u>(V)</u> :<br>Ø e:                        |                          |

ドライバの在る場所を指定します。ここでは CD-ROM 内の **Driver** フォルダをダブルクリックします。 ファイル名(Pcam2.inf)が表示されましたら、**OK** ボタンをクリックします。

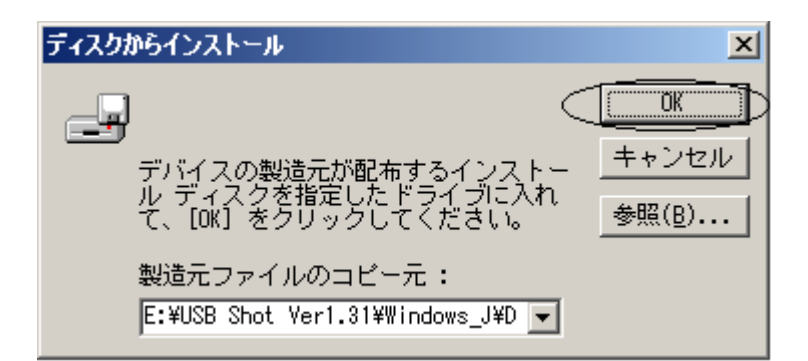

OK ボタンをクリックしてください。

| デバイス ドライバの更新ウィザード                                                           |                                                                |
|-----------------------------------------------------------------------------|----------------------------------------------------------------|
| ハードウェアの製造元とモデルを選邦<br>[ディスクの使用]をクリックしてくださし<br>リックしてください。                     | マしてください。ディスクに更新されたドライバがある場合は、<br>ヽ。更新されたドライバをインストールするには、D次へ]をク |
| モデル( <u>D</u> ):                                                            |                                                                |
| Scalar USB Shot バージョン 2.18 [ 1-10-20                                        | 00]                                                            |
| <ul> <li>● 互換性のあるハードウェアを表示(©)</li> <li>● すべてのハードウェアを表示(<u>A</u>)</li> </ul> | ディスク使用( <u>H</u> )                                             |
|                                                                             | < 戻る(B) (次ヘン) キャンセル                                            |

上記画面が表示されましたら、次へボタンをクリックしてください。

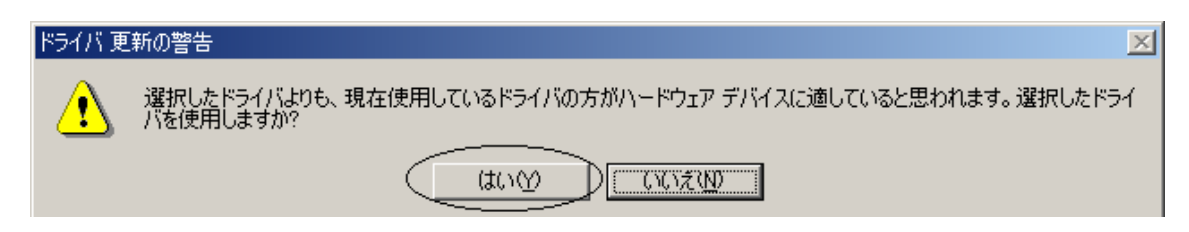

はい(Y)ボタンをクリックしてください。

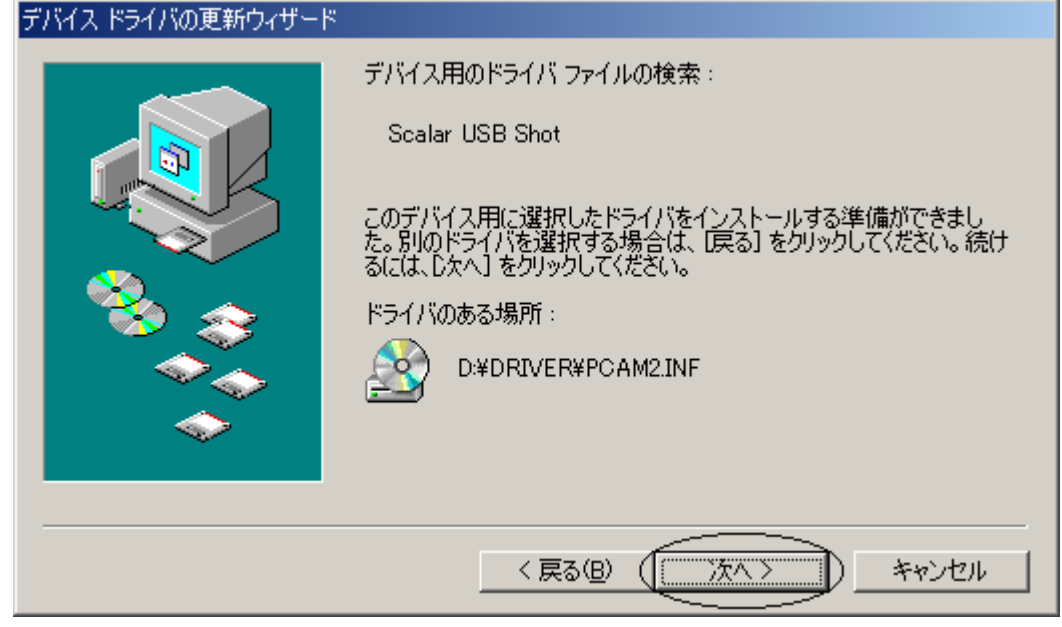

次へボタンをクリックしてください。

| バージョンの競合                                                                       | × |
|--------------------------------------------------------------------------------|---|
| コピーするファイルより新しいファイルがコンピュータ<br>に存在します。既存のファイルをそのまま使うことをお<br>勧めします。               |   |
| ファイル名: twain_32.dll<br>説明:   Twain_32 Source Manager (Image<br>バージョン: 1.07.1.0 |   |
| 既存のファイルをそのまま使いますか?                                                             |   |
|                                                                                | 0 |

上記画面が表示された場合は、はい(Y)ボタンをクリックしてください。

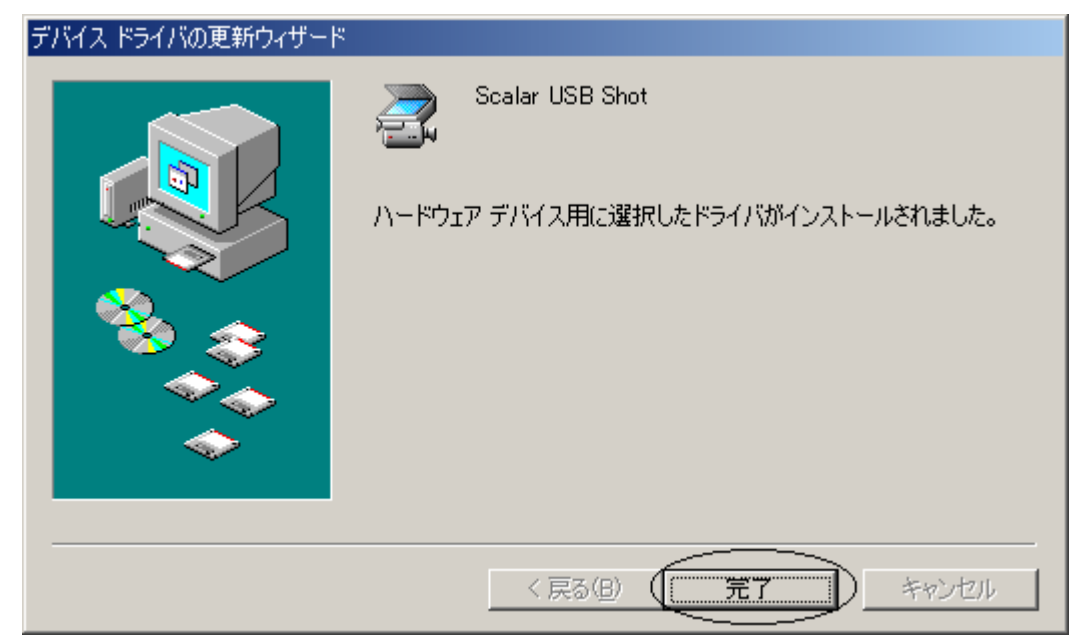

ドライバのインストールが開始され、しばらくすると上記画面が表示されます。

完了ボタンをクリックしてください。

| Scalar USB Shotのプロパティ 🥂                                                                                                    | × |
|----------------------------------------------------------------------------------------------------|---|
| 金穀「ドライバ」                                                                                                    |   |
| Scalar USB Shot<br>ドライバのプロバイダ: Divio<br>ドライバの日付: 01/10/2000<br>デジタル署名者: 署名なし<br>このデバイス用に読み込まれているドライバ ファイルの詳細を表示するには、[ドラ<br>イバ ファイルの詳細]をクリックしてください。<br>夏斯するには、[ドライバの夏斯]をクリックしてください。 |   |
| F5イバ ファイルの詳細の                                                                                                    |   |

次に**閉じる**ボタンをクリックしてください。

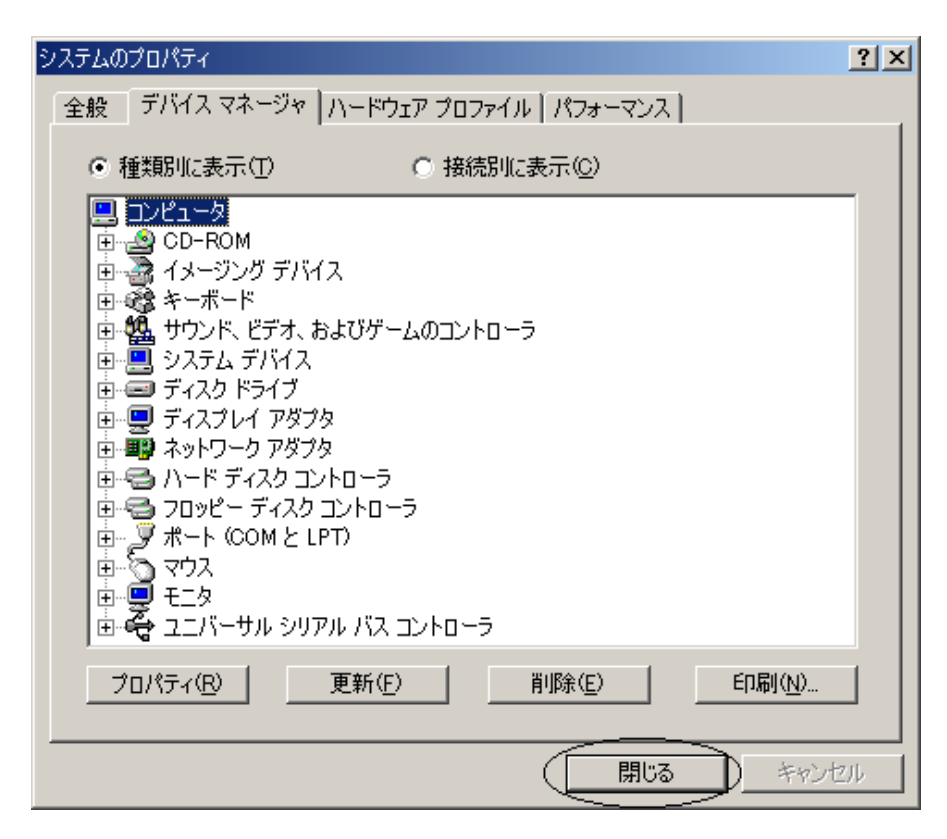

閉じるボタンをクリックしてください。

以上で、ドライバの更新は完了となります。